# **Course Instructor Management**

How To Assign & Remove Instructors, Assign a Primary Instructor, & Assign Multiple Instructors

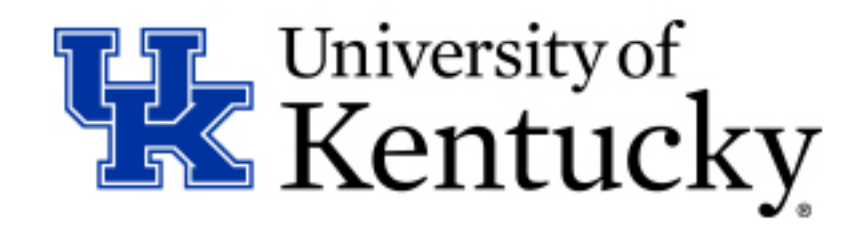

## How To: Assign an Instructor

**<u>Step 1</u>**: Navigate to the Course Instructor Management application in myUK through the following links.

| my 🔣                                                                                                    |                        |                              |                       |       |                  |
|----------------------------------------------------------------------------------------------------|------------------------|------------------------------|-----------------------|-------|------------------|
| Launch Pad Employee Self Serv                                                                                                    | vice Student Services  | Student Administration       | Enterprise Services   | my UK | Faculty Services |
| Welcome   Academics   Adml                                                                                                    | inistrative Services 🕇 | dvising Services   Faculty S | ervices   Student Ale | rt    |                  |
| Course Instructor Management                                                                                                    |                        |                              |                       |       |                  |
|                                                                                                    | -                      |                              |                       |       |                  |
| Detailed Navigation                                                                                                    |                        |                              |                       |       |                  |
| Administrative Services Overview     Administrators     Administrators     Booking Rules     Course Capacities     Historical Course Changes     Override Permissions     Course Instructor Management | nt                     |                              |                       |       |                  |

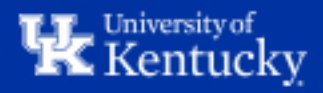

**<u>Step 2</u>**: Select the appropriate term from the first drop-down menu.

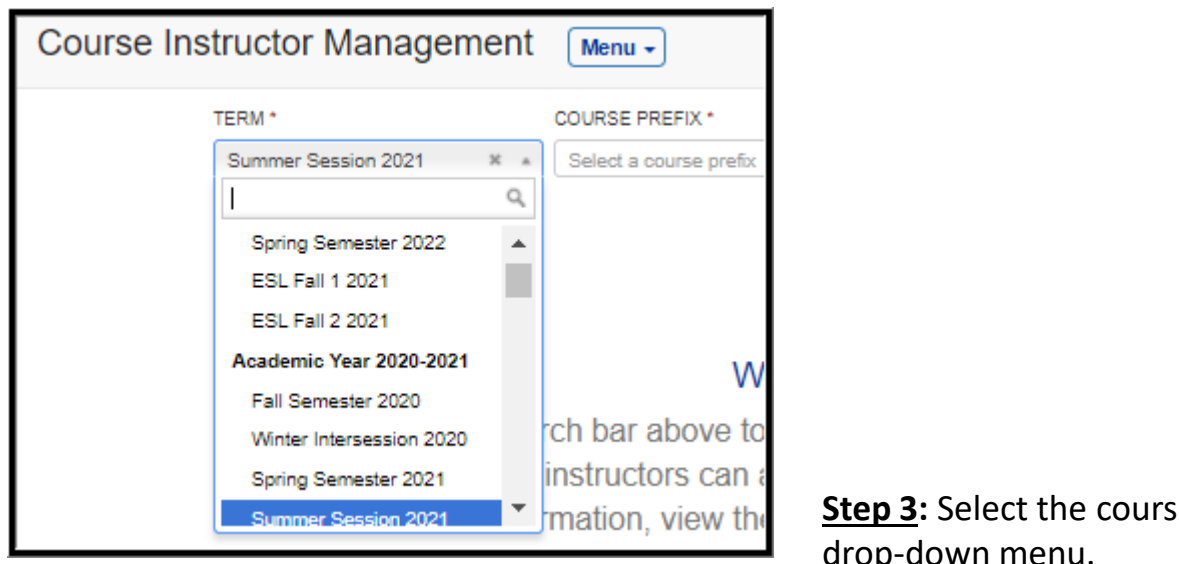

**<u>Step 3</u>**: Select the course prefix from the second drop-down menu.

| Course Instructor Management | Menu -                         |   |         |
|------------------------------|--------------------------------|---|---------|
| TERM *                       | COURSE PREFIX *                |   | NUMBE   |
| Summer Session 2021 * *      | HIS - History                  | Ж |         |
|                              |                                | Q |         |
|                              | GEN - Agriculture - General    |   |         |
|                              | GEO - Geography                |   |         |
|                              | GER - German Studies           |   |         |
|                              | GLY - see EES                  |   |         |
| Lies the second              | GRK - Greek Studies            |   |         |
| Use the sear                 | GRN - Gerontology              |   | ctors   |
| and primary                  | GS - Graduate School           |   | irch ri |
| for more infor               | GWS - Gender & Women's Studies | • | Jeme    |
|                              |                                |   |         |

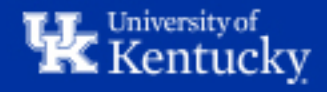

**<u>Step 4</u>**: Enter the course number and section number (if searching for a specific section) and then click "Load". Leaving the section number blank will display all sections of a given course.

| Course Inst | tructor Management      | Menu -          |       |         |         |      |       |
|-------------|-------------------------|-----------------|-------|---------|---------|------|-------|
| т           | TERM *                  | COURSE PREFIX * | N     | UMBER * | SECTION |      |       |
| (           | Summer Session 2021 🕺 🔻 | HIS - History   | × * 1 | 109     |         | LOAD | Reset |
|             |                         |                 |       |         |         |      |       |

This will bring up the section(s) queried for the selected term.

| Course Instructor Manage                                                                                                    | ment Menu 🗸                                                                                      |                                                                 |                                                                                  |                                                               |
|----------------------------------------------------------------------------------------------------|--------------------------------------------------------------------------------------------------|-----------------------------------------------------------------|----------------------------------------------------------------------------------|---------------------------------------------------------------|
| TERM *<br>Summer Session 2021                                                                                                    | COURSE PREFIX *                                                                                  |                                                                 | NUMBER* SECTION                                                                  | LOAD Reset                                                    |
| Jump to another HIS course                                                                                                    | v GO                                                                                             |                                                                 |                                                                                  | ← <u>HIS 104</u> <u>HIS 121</u> →                             |
| HIS 109 History Of The U.S. Since 18                                                                                              | 377 3.0 Credits                                                                                  |                                                                 |                                                                                  |                                                               |
| No course director assigned     ASSIGN SOMEONE                                                                                    |                                                                                                  |                                                                 |                                                                                  |                                                               |
| American History from 1877 to the preser<br>Great Wars. You will find out how much, t<br>a world power (Top Nation) and what prol | nt: political, economic and social<br>row little, America has lived up to<br>olems this created. | Gilded Age, Progressive Era<br>its ideals; how it grew from a r | , New Deal, Age of Affluence and Lim<br>nation of farms and cotton mills to an i | its, Great Society and two<br>industrial giant; how it became |
| Section 210                                                                                                    |                                                                                                  |                                                                 |                                                                                  |                                                               |
| Primary Instructor: Cassandra J                                                                                                   | ane Werking                                                                                      |                                                                 |                                                                                  |                                                               |
|                                                                                                    |                                                                                                  |                                                                 |                                                                                  |                                                               |
| SAVE ALL                                                                                                    |                                                                                                  |                                                                 |                                                                                  |                                                               |
| Cassandra Jane Werking                                                                                                    | E 🗆 TA (non-classroom)                                                                           | 🗆 Guest 🔤 Canvas                                                |                                                                                  |                                                               |
| EVENT TYPE MEETING PATTERN                                                                                                    | LOCATION                                                                                         | INSTRUCTOR                                                      |                                                                                  |                                                               |
| Lecture MTWR<br>10:00 am - 11:15 am<br>May 17 - Jul 14                                                                            | TBD<br>TBD                                                                                       | Cassandra Jane Werking                                          | Effort: 100 % DISTRIBUTE % SAVE ALL                                              | Delete                                                        |
| Section 211                                                                                                    |                                                                                                  |                                                                 |                                                                                  |                                                               |
| Primary Instructor: Carson Eugu                                                                                                   | ene Benn                                                                                         |                                                                 |                                                                                  |                                                               |
| PICK SOMEONE ELSE REMOVE                                                                                                    |                                                                                                  |                                                                 |                                                                                  |                                                               |

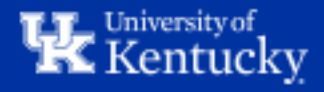

**<u>Step 5</u>**: Click the "Assign Someone" button on the event line of the desired section.

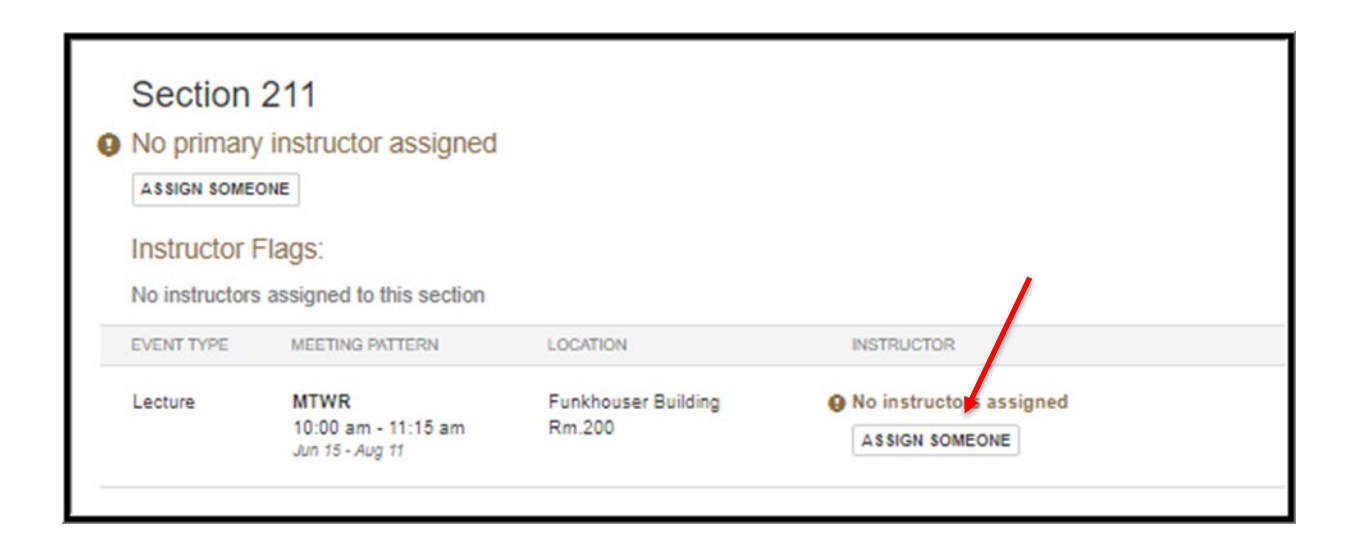

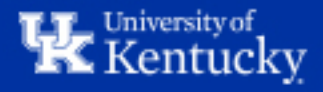

**Step 6**: In the "Search for someone" textbox, type the name of the instructor you'd like to add. Then click "Search". Select the desired instructor by clicking "Assign".

| CTURSE PREFIX *                                                                   | NUMBER * |
|-----------------------------------------------------------------------------------|----------|
| Assign an instructor                                                              | ×        |
| Search for someone *                                                              |          |
| carson benn                                                                       |          |
| Search                                                                            |          |
| Showing 2 results                                                                 |          |
| Benn, Carson Eugene<br>Appalachian Center<br>LinkBlue: CEBE242, SLCM ID: 12090949 | ASSIGN   |

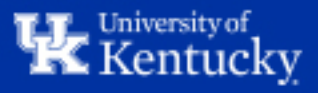

**Step 7**: If this person is the only instructor, make sure the "Effort" percentage is set to 100%. Then, select any necessary flags for the instructor.

|   | Assign an instructor                                    | × |
|---|---------------------------------------------------------|---|
|   | Set values for Carson Euguene Benn                      |   |
|   | Effort Flags 100 % CTCE TA (non-classroom) Guest Canvas |   |
|   | Make primary instructor?                                |   |
| t | Assign Back to Search Results                           |   |

TCE flag = The instructor will receive a Teacher Course Evaluation for this section.
 TA flag = The instructor is a Teacher's Assistant.
 Guest flag = The instructor is a Guest Lecturer.

**Canvas flag =** The instructor will be assigned as the instructor for the section's Canvas shell.

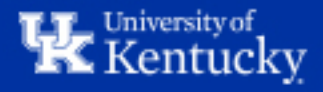

**Step 8**: If this instructor will be the **Primary Instructor**, make sure the "Make primary instructor?" Box is selected.

Every section with an instructor assignment needs to have a primary instructor designated, even if there is only one instructor on the section. For sections with multiple instructors, only one can be designated as the primary instructor.

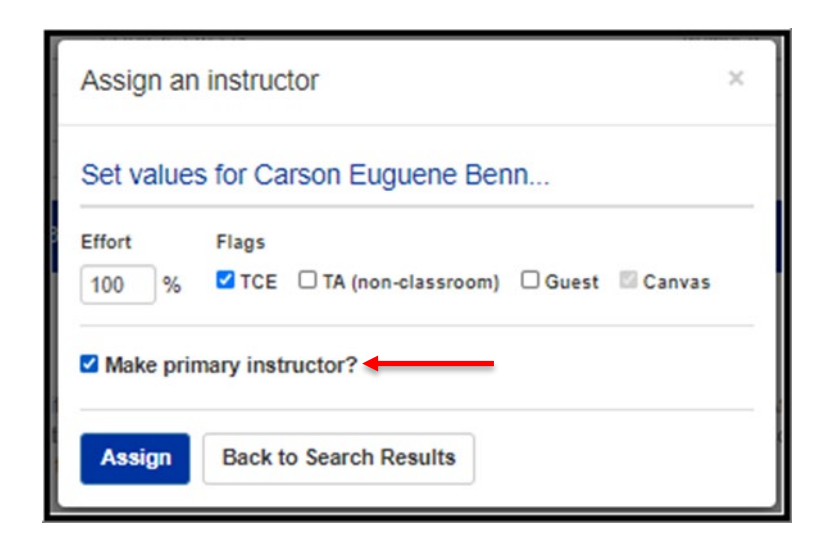

When finished, click "Assign".

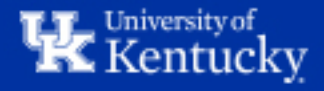

The instructor has now been assigned and has been made the Primary Instructor.

| Primary Ins  | 211<br>structor: Carson Eugu                   | ene Benn                      |                                         |                                     |               |
|--------------|------------------------------------------------|-------------------------------|-----------------------------------------|-------------------------------------|---------------|
| Instructor F | Flags:                                         |                               |                                         |                                     |               |
| SAVE ALL     |                                                |                               |                                         |                                     |               |
| Carson Eugu  | ene Benn 🔽 I (                                 | E UIA (non-classroom)         | 🗆 Guest 🔤 Canvas                        |                                     |               |
| EVENT TYPE   | MEETING PATTERN                                | LOCATION                      | INSTRUCTOR                              |                                     |               |
| Lecture      | MTWR<br>10:00 am - 11:15 am<br>Jun 15 - Aug 11 | Funkhouser Building<br>Rm.200 | Carson Euguene Benn<br>A\$\$IGN SOMEONE | Effort: 100 % DISTRIBUTE % SAVE ALL | <u>Delete</u> |

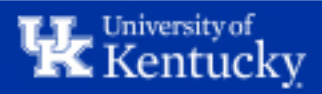

## How To: Remove an Instructor

**<u>Step</u> 1:** Click "Delete" on the event line.

| INSTRUCTOR FIAGS:<br>SAVE ALL<br>Carson Euguene Benn  TCE □ TA (non-classroom) □ Guest □ Canvas<br>EVENT TYPE MEETING PATTERN LOCATION INSTRUCTOR<br>Lecture MTWR TBD TBD Carson Euguene Benn Effort: 100 % Delete<br>10:00 am - 11:15 am Jun 15 - Aug 11 TBD CASSIGN SOMEONE DISTRIBUTE % SAVE ALL                                                                        | Section<br>Primary Ins<br>PICK SOMEONE | 211<br>structor: Carson Eugu<br>EELSE REMOVE   | iene Benn               |                                       |                                     |        |
|----------------------------------------------------------------------------------------------------|----------------------------------------|------------------------------------------------|-------------------------|---------------------------------------|-------------------------------------|--------|
| SAVE ALL       Carson Euguene Benn       ☑ TCE       □ TA (non-classroom)       □ Guest       ☑ Canvas         EVENT TYPE       MEETING PATTERN       LOCATION       INSTRUCTOR         Lecture       MTWR<br>10:00 am - 11:15 am<br>Jun 15- Aug 11       TBD<br>TBD       Carson Euguene Benn<br>ASSIGN SOMEONE       Effort: 100 %<br>DISTRIBUTE % SAVE ALL       Delete | Instructor F                           | -lags:                                         |                         |                                       |                                     |        |
| EVENT TYPE     MEETING PATTERN     LOCATION     INSTRUCTOR       Lecture     MTWR     TBD     Carson Euguene Benn     Effort: 100 %     Delete       10:00 am - 11:15 am<br>Jun 15 - Aug 11     TBD     ASSIGN SOMEONE     DISTRIBUTE % SAVE ALL                                                                                                    | Carson Eugu                            | ene Benn 🛛 🗹 To                                | CE 🛛 TA (non-classroom) | 🗆 Guest 🔤 Canvas                      |                                     |        |
| Lecture     MTWR     TBD     Carson Euguene Benn     Effort:     100 %     Delete       10:00 am - 11:15 am     TBD     ASSIGN SOMEONE     DISTRIBUTE %     SAVE ALL                                                                                                    | EVENT TYPE                             | MEETING PATTERN                                | LOCATION                | INSTRUCTOR                            |                                     |        |
|                                                                                                    | Lecture                                | MTWR<br>10:00 am - 11:15 am<br>Jun 15 - Aug 11 | TBD<br>TBD              | Carson Euguene Benn<br>ASSIGN SOMEONE | Effort: 100 % DISTRIBUTE % SAVE ALL | Delete |

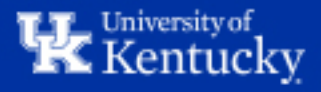

**<u>Step 2</u>**: In the pop-up box, click "Remove Assignment".

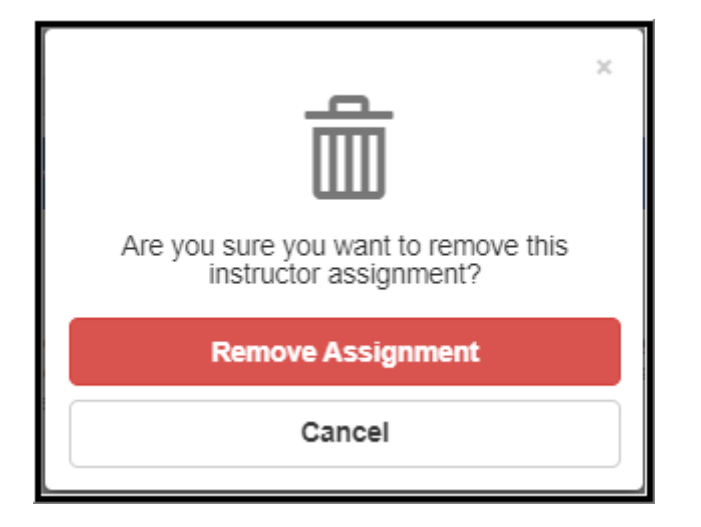

The instructor has now been removed.

| Section       | 211                        |                     |                         |  |
|---------------|----------------------------|---------------------|-------------------------|--|
| No primar     | y instructor assigned      |                     |                         |  |
| ASSIGN SOME   | ONE                        |                     |                         |  |
| Instructor    | Flags:                     |                     |                         |  |
| No instructor | s assigned to this section |                     |                         |  |
| EVENT TYPE    | MEETING PATTERN            | LOCATION            | INSTRUCTOR              |  |
|               |                            |                     |                         |  |
| Lecture       | MTWR                       | Funkhouser Building | No instructors assigned |  |

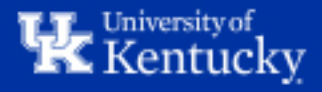

## How To: Assign Multiple Instructors

**<u>Step 1</u>**: In the event line, click "Assign Someone".

| Section<br>Primary Ins<br>PICK SOMEON<br>Instructor F<br>SAVE ALL | 211<br>structor: Carson Eugu<br>EELSE REMOVE<br>Flags: | ene Benn                      |                     |                                        |               |
|-------------------------------------------------------------------|--------------------------------------------------------|-------------------------------|---------------------|----------------------------------------|---------------|
| Carson Eugu                                                       | MEETING PATTERN                                        | CE TA (non-classroom)         |                     |                                        |               |
| Lecture                                                           | MTWR<br>10:00 am - 11:15 am<br>Jun 15 - Aug 11         | Funkhouser Building<br>Rm.200 | Carson Euguene Benn | Effort: 100 %<br>DISTRIBUTE % SAVE ALL | <u>Delete</u> |
|                                                                   |                                                        |                               |                     |                                        |               |

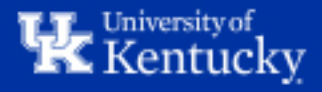

**Step 2**: Enter the name of the instructor you'd like to assign in the "Search for someone" textbox, then click "Search". Click "Assign" next to the appropriate instructor.

| Assign an instructor                                                      | ×      |
|---------------------------------------------------------------------------|--------|
| Search for someone *                                                      |        |
| cassandra werking                                                         |        |
| Search                                                                    | 1      |
| Showing 2 results                                                         |        |
| Werking, Cassandra Jane<br>History<br>LinkBlue: CWE247, SLCM ID: 12090953 | ASSIGN |

Step 3: Select any necessary flags for the new instructor, then click "Assign".

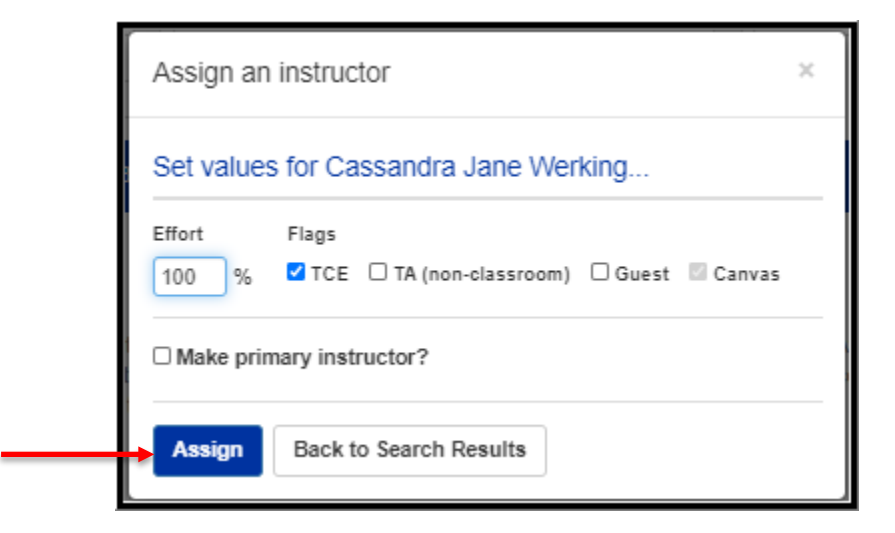

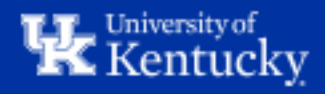

**Step 4**: Once the instructor has been added, click the "Distribute %" button to re-distribute the responsibility percentages evenly among all instructors. Percentages can also be assigned manually.

| Section<br>Primary In<br>PICK SOMEON | 211<br>structor: Carson E<br>E ELSE REMOVE     | Euguer | ne Benn                       |                                      |                                     |                                                         |                         |
|--------------------------------------|------------------------------------------------|--------|-------------------------------|--------------------------------------|-------------------------------------|---------------------------------------------------------|-------------------------|
| SAVE ALL<br>Carson Eugu              | Flags:                                         | ✓ TCE  | TA (non-classroom)            | Guest                                | Canvas                              |                                                         |                         |
| Cassandra J                          | ane Werking                                    | Z TCE  | TA (non-classroom)            | Guest                                | Canvas                              |                                                         |                         |
| EVENT TYPE                           | MEETING PATTERN                                |        | LOCATION                      | INSTRUCTOR                           | t                                   |                                                         |                         |
| Lecture                              | MTWR<br>10:00 am - 11:15 am<br>Jun 15 - Aug 11 | 1      | Funkhouser Building<br>Rm.200 | Carson Eug<br>Cassandra<br>ASSIGN SO | guene Benn<br>Jane Werking<br>MEONE | Effort: 100 %<br>Effort: 100 %<br>DISTRIBUTE % SAVE ALL | <u>Delete</u><br>Delete |

#### Click "Save All" to save the new percentages.

| EVENT TYPE | MEETING PATTERN                                | LOCATION                      | INSTRUCTOR                                                      |                                                      |
|------------|------------------------------------------------|-------------------------------|-----------------------------------------------------------------|------------------------------------------------------|
| Lecture    | MTWR<br>10:00 am - 11:15 am<br>Jun 15 - Aug 11 | Funkhouser Building<br>Rm.200 | Carson Euguene Benn<br>Cassandra Jane Werking<br>ASSIGN SOMEONE | Effort: 50 % Delete<br>Effort: 50 % Delete<br>Delete |

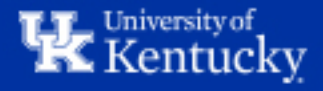

## How To: Assign a Primary Instructor

**<u>Step 1</u>**: Click "Assign Someone" under the section.

| Section<br>No primary<br>ASSIGN SOME | 211<br>/ instructor assigned                   |                               |                                       |                                     |               |
|--------------------------------------|------------------------------------------------|-------------------------------|---------------------------------------|-------------------------------------|---------------|
| SAVE ALL<br>Carson Eugu              | -lags:<br>iene Benn 🛛 🗹 T(                     | CE 🗆 TA (non-classroom)       | Guest Canvas                          |                                     |               |
| EVENT TYPE                           | MEETING PATTERN                                | LOCATION                      | INSTRUCTOR                            |                                     |               |
| Lecture                              | MTWR<br>10:00 am - 11:15 am<br>Jun 15 - Aug 11 | Funkhouser Building<br>Rm.200 | Carson Euguene Benn<br>ASSIGN SOMEONE | Effort: 100 % DISTRIBUTE % SAVE ALL | <u>Delete</u> |

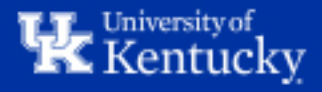

**<u>Step 2</u>**: Click "Assign" next to the instructor who you'd like to assign as the Primary Instructor.

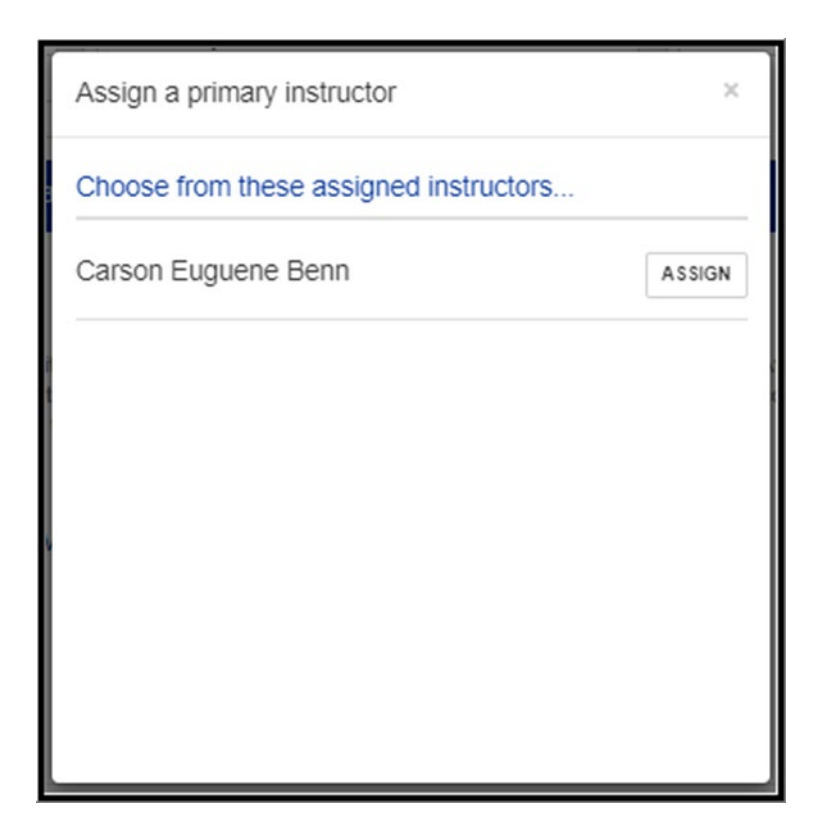

The Primary Instructor has now been assigned.

| Section 211                             |  |
|-----------------------------------------|--|
| Primary Instructor: Carson Euguene Benn |  |
| PICK SOMEONE ELSE REMOVE                |  |

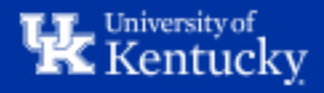

## How To: Change the Primary Instructor

**<u>Step 1</u>**: Under the Primary Instructor assignment area, click "Pick Someone Else".

| Section<br>Primary Ins<br>PICK SOMEONE<br>Instructor F | 211<br>strugtor: Carson<br>E EL SE REMOVE<br>Flags: | Euguer     | ne Benn                                          |                                     |                                     |                                                       |                                |
|--------------------------------------------------------|-----------------------------------------------------|------------|--------------------------------------------------|-------------------------------------|-------------------------------------|-------------------------------------------------------|--------------------------------|
| Carson Euguene Benn<br>Cassandra Jane Werking          |                                                     | TCE<br>TCE | TCE TA (non-classroom)<br>TCE TA (non-classroom) | □ Guest<br>□ Guest                  | Canvas<br>Canvas                    |                                                       |                                |
| EVENT TYPE                                             | MEETING PATTERN                                     |            | LOCATION                                         | INSTRUCTOR                          | t                                   |                                                       |                                |
| Lecture                                                | MTWR<br>10:00 am - 11:15 ar<br>Jun 15 - Aug 11      | m          | Funkhouser Building<br>Rm.200                    | Carson Eu<br>Cassandra<br>ASSIGN SO | guene Benn<br>Jane Werking<br>MEONE | Effort: 50 %<br>Effort: 50 %<br>DISTRIBUTE % SAVE ALL | <u>Delete</u><br><u>Delete</u> |

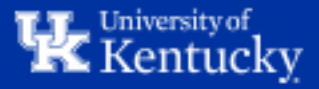

**<u>Step 2</u>**: Click "Assign" next to the new Primary Instructor.

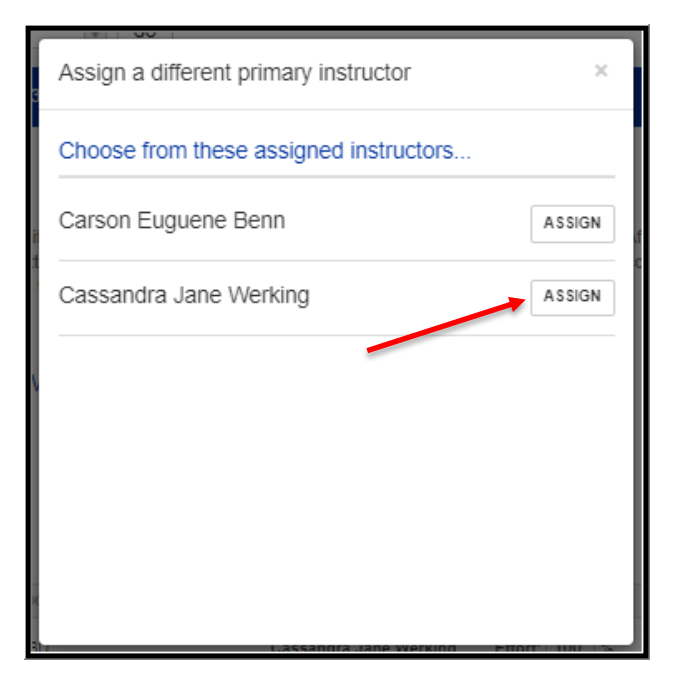

The Primary Instructor has now been updated.

| Section                                       | 211<br>structor: Cassan                        | tra lan                                             | e Werking                     | _                                   |                                     |                                                       |                                |
|-----------------------------------------------|------------------------------------------------|-----------------------------------------------------|-------------------------------|-------------------------------------|-------------------------------------|-------------------------------------------------------|--------------------------------|
| PICK SOMEON                                   | E EL SE REMOVE                                 |                                                     |                               | -                                   |                                     |                                                       |                                |
| Instructor F                                  | Flags:                                         |                                                     |                               |                                     |                                     |                                                       |                                |
| Carson Euguene Benn<br>Cassandra Jane Werking |                                                | TCE □ TA (non-classroom     TCE □ TA (non-classroom | TA (non-classroom)            | Guest                               | Canvas<br>Canvas                    |                                                       |                                |
|                                               |                                                |                                                     | TA (non-classroom)            |                                     |                                     |                                                       |                                |
| EVENT TYPE                                    | MEETING PATTERN                                |                                                     | LOCATION                      | INSTRUCTOR                          | 2                                   |                                                       |                                |
| Lecture                                       | MTWR<br>10:00 am - 11:15 an<br>Jun 15 - Aug 11 | n                                                   | Funkhouser Building<br>Rm.200 | Carson Eu<br>Cassandra<br>ASSIGN SO | guene Benn<br>Jane Werking<br>MEONE | Effort: 50 %<br>Effort: 50 %<br>DISTRIBUTE % SAVE ALL | <u>Delete</u><br><u>Delete</u> |

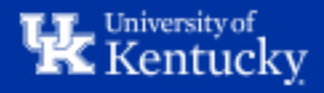

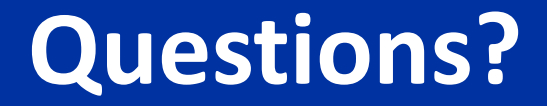

## Contact **Course Scheduling** at <u>course.scheduling@uky.edu</u>

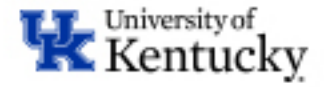